# smartryx Standort Koordinaten

## Standortkoordinaten generieren mit Google Maps

Hierzu ist ein Google Account erforderlich.

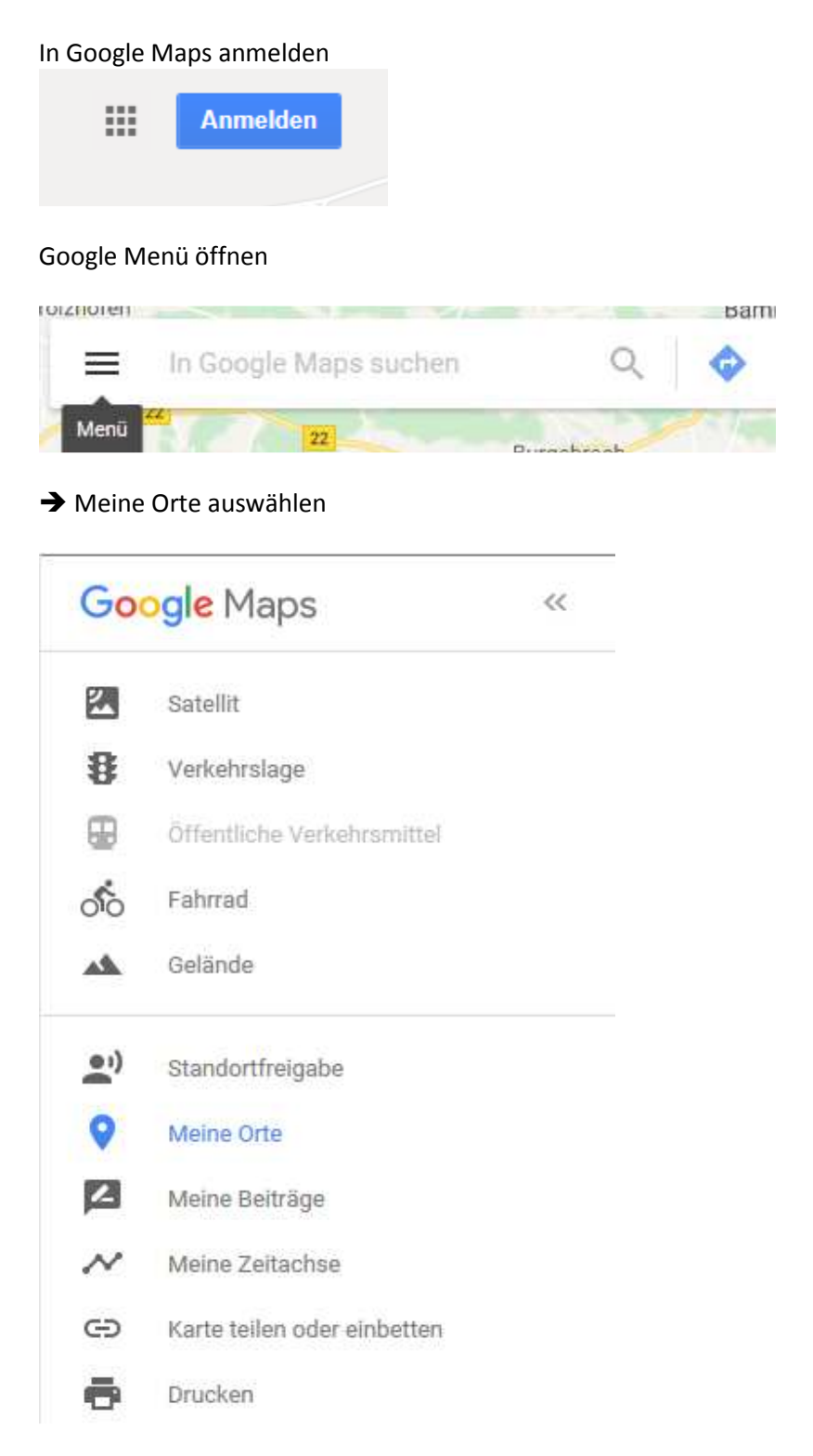

#### → Karten → Karte erstellen

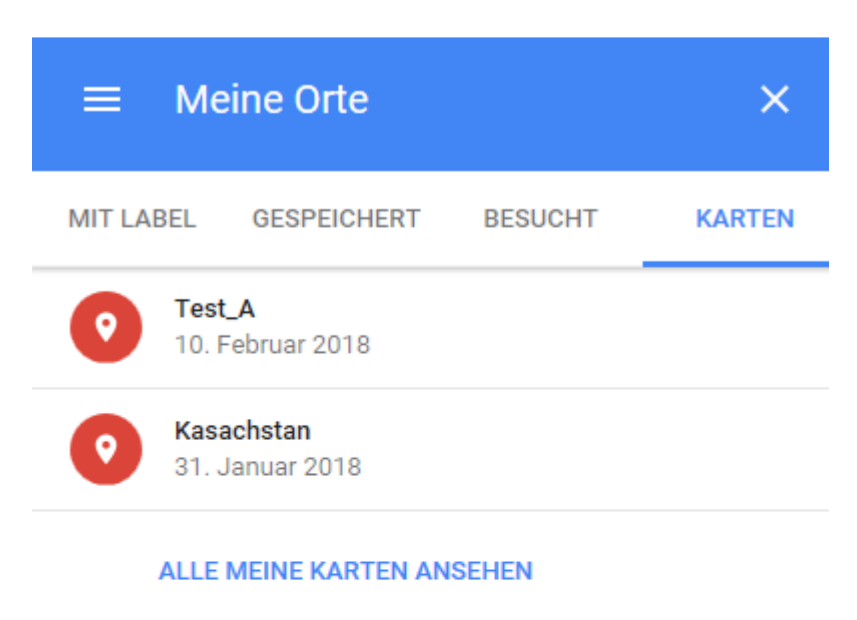

KARTE ERSTELLEN

### Namen geben

Cursor auf Unbenannte Karte → click

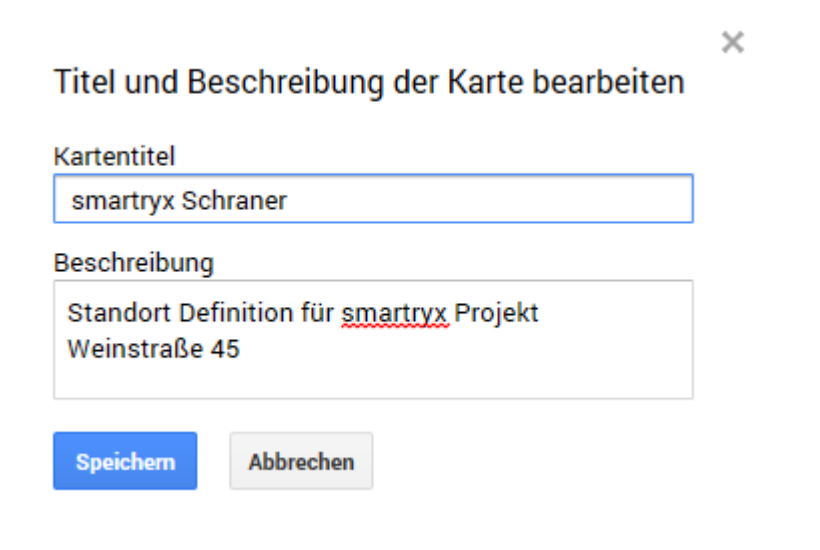

Daten eingeben und Speichern

### Ebene umbenennen

Cursor auf Unbekannte Ebene → click

| Namen der Ebene bearbeiten |           |  |  |
|----------------------------|-----------|--|--|
| Standort Frei              | gabe      |  |  |
| Speichern                  | Abbrechen |  |  |

Daten eingeben und Speichern

# Zulässigen Standort Bereich festlegen

### Werkzeuge auswählen

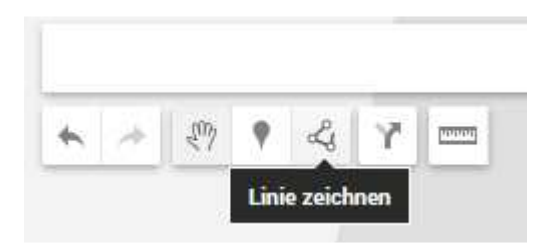

#### Linie oder Form auswählen

| 6 1 | I. | 2 Y                          |  |
|-----|----|------------------------------|--|
|     |    | ✓ Linie oder Form hinzufügen |  |
|     |    | 🛱 Autoroute hinzufügen       |  |
|     |    | 💰 Fahrradroute hinzufügen    |  |
|     |    | 🕈 Fußgängerroute hinzufügen  |  |

Startpunkt setzen und dann weiteren Punkte

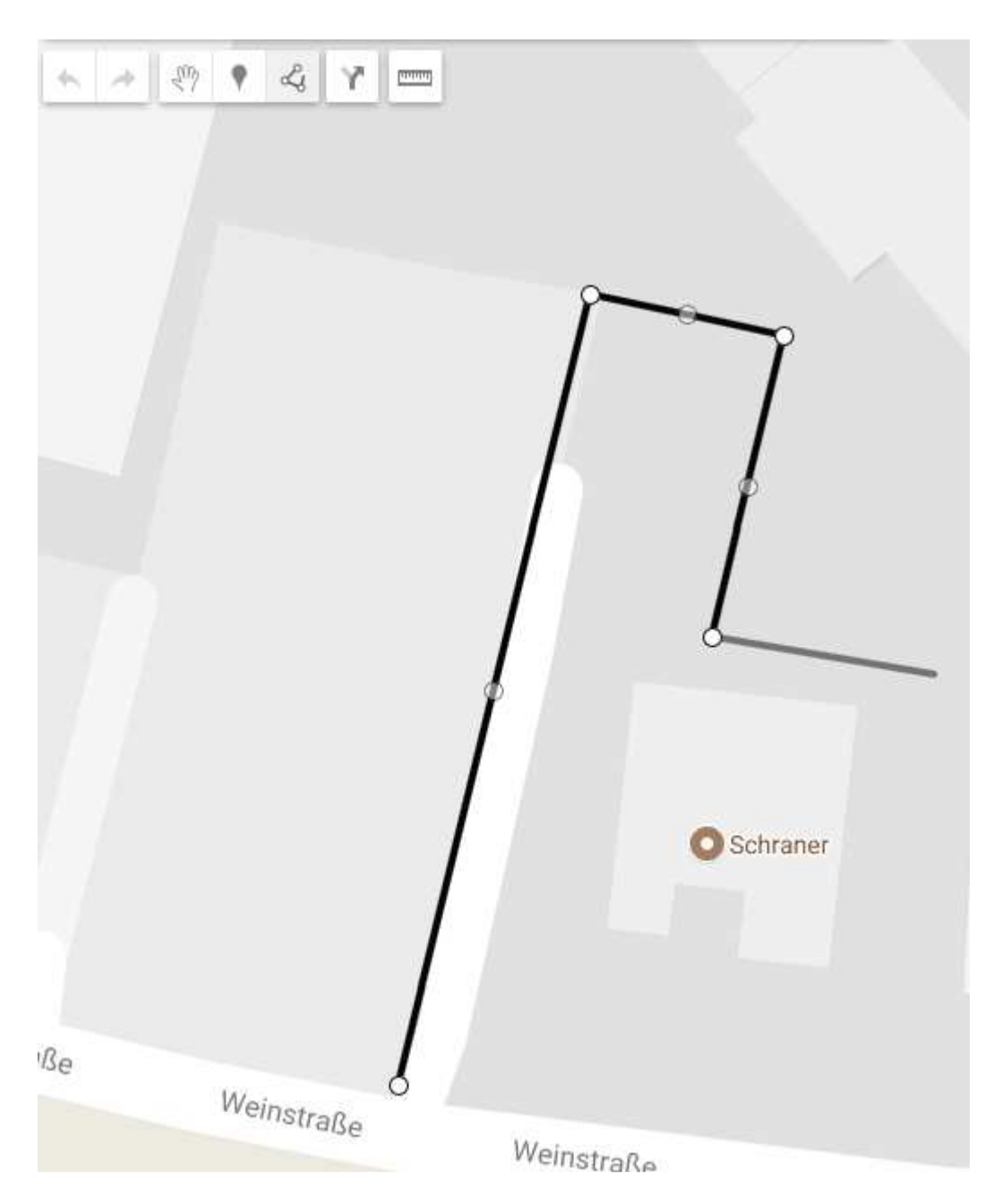

Weitere Punkte zufügen. Wenn alle Punkte definiert sind

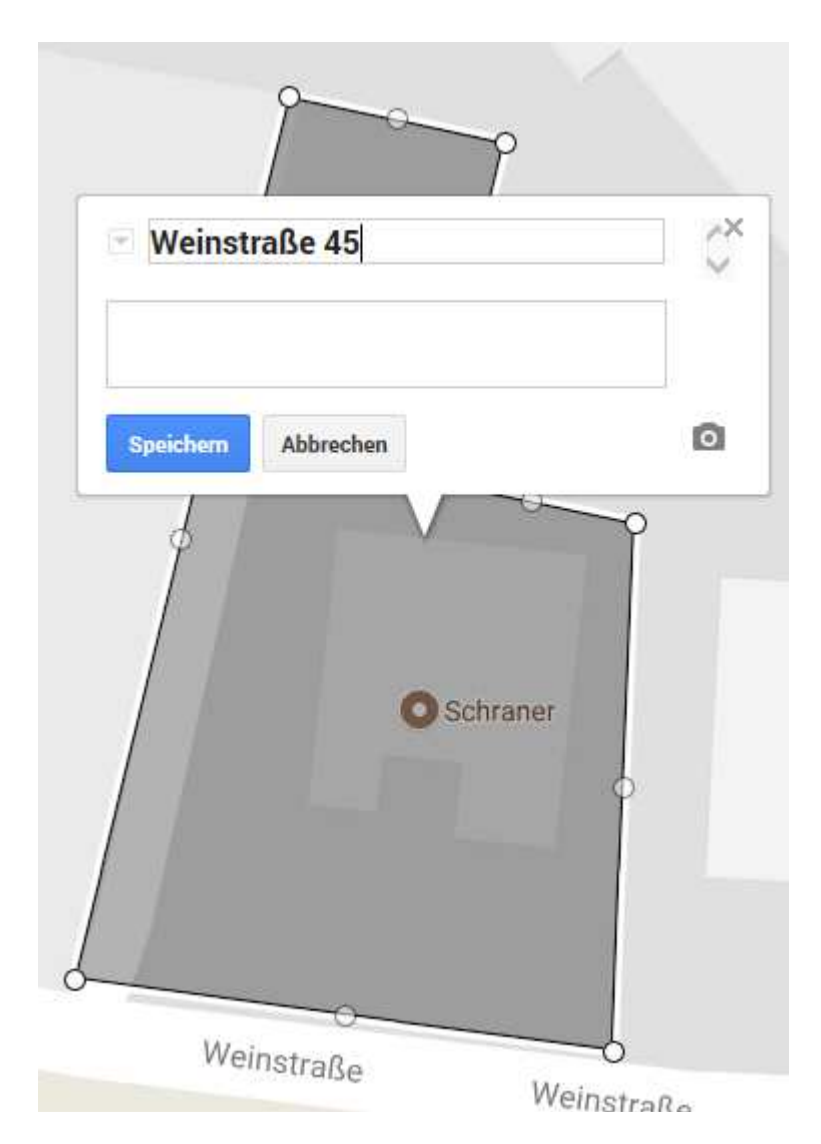

Namen vergeben und speichern.

Fertig

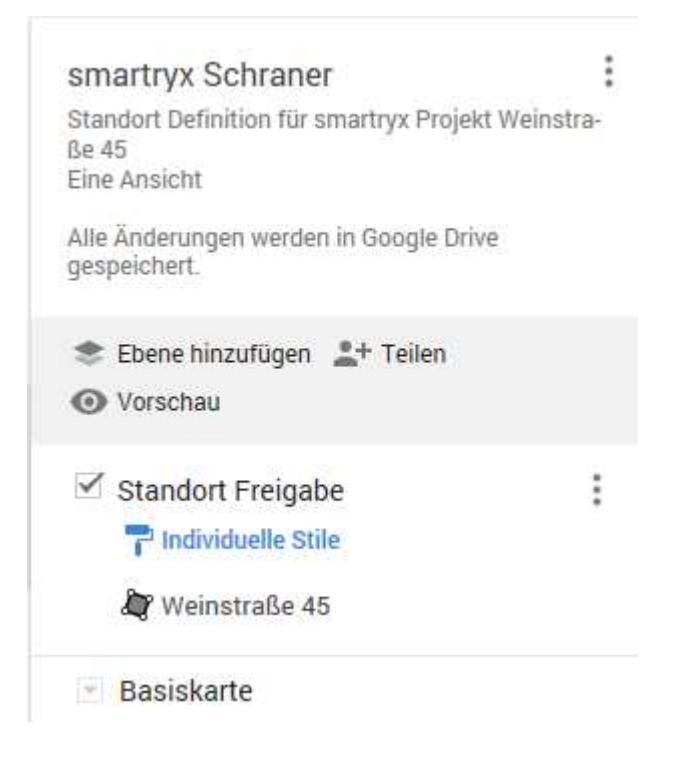

# Standort Daten exportieren

#### **Hier Click**

smartryx Schraner Standort Definition für smartryx Projekt Weinstraße 45 Eine Ansicht

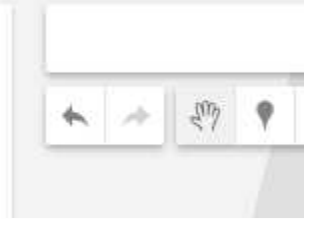

→ In KML/KMZ exportieren

0212102001

| smartryx Schraner          |  |
|----------------------------|--|
| Neue Karte                 |  |
| Karte kopieren             |  |
| Karte öffnen               |  |
| In Papierkorb verschieben  |  |
| Standardansicht festlegen  |  |
| In meine Website einbetten |  |
| In KML/KMZ exportieren     |  |
| Karte drucken              |  |
| 🎝 Weinstraße 45            |  |
| Basiskarte                 |  |

| In KML/KMZ exportiere                       | n                                                |                                              |
|---------------------------------------------|--------------------------------------------------|----------------------------------------------|
| Gesamte Karte                               | \$                                               |                                              |
| Daten mit dem Netzwerk-                     | Link-KML-Dokument aktuell halten (nur online mög | ich) Weitere Informationen                   |
| Als KML-Datei exportierer                   | (für uneingeschränkte Unterstützung von Symbol   | n als KMZ-Datei expo <mark>r</mark> tieren). |
| Herunterladen Abbrecher                     |                                                  |                                              |
|                                             |                                                  |                                              |
| Speichern unter                             |                                                  |                                              |
|                                             | da an "" "ffe an adamai da mai da ma             | Abberton                                     |
| ochten Sie "smartryx Schraner.kmi" von "goo | gie.com <sup>•</sup> offnen oder speichern?      | Speichern Abbrechen                          |
| rRing>                                      |                                                  | speichen                                     |

Ort auswählen und speichern.